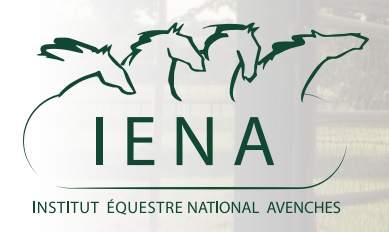

# Plateforme IENA Book Guide d'utilisation

1. Rendez-vous sur la plateforme en utilisant le lien : https://book.iena.ch/

2. Séléctionnez l'infrastructue que vous souhaitez réserver

### Nos infrastructures

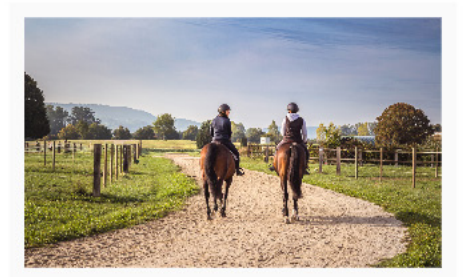

**PISTE DE PROMENADE + PISTE MILITARY** 

#### CHF 35.00 - 60 MINUTES

Plusieurs kilomètres de chemins pour vous promener dans une nature verdoyante ou sur une piste de galop (env. 1'480 m.) autour du Military Garden pour entraîner l'endurance de vos chevaux.

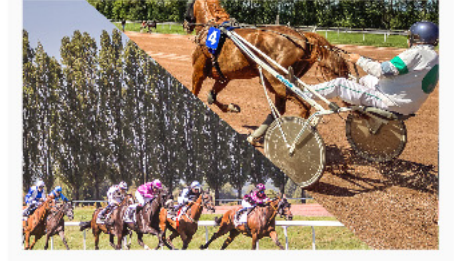

PISTE D'ENTRAÎNEMENT DE TROT ET GALOP

CHF 35.00 - 60 MINUTES

Plusieurs pistes d'entraînement réservées exclusivement aux trotteurs et galopeurs.

Remarque horaires : fermeture des pistes à 14h00.

(1)

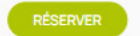

**(**)

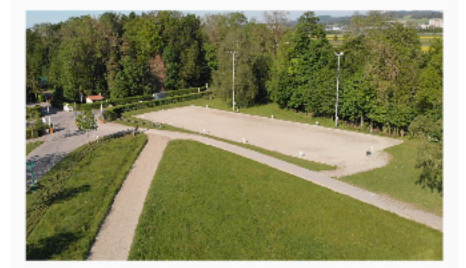

CARRÉ DE DRESSAGE ARBOGNE

CHF 35.00 - 60 MINUTES

Carré de dressage «Arbogne» de 20x60m

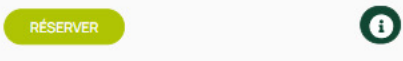

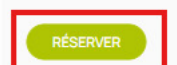

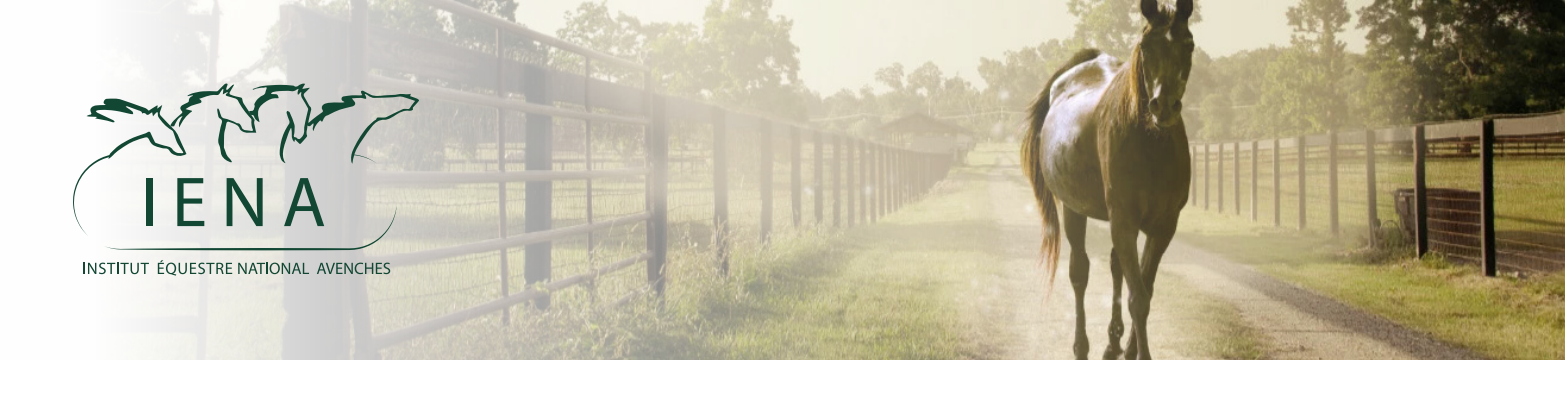

### Choix des options

Nombre de chevaux sur la réservation Le prix sera impacté par le nombre de chevaux (1)

Le type d'utilisation de l'infrastructure sera mentioné sur le calendrier des réservations (2)

La plage de réservation correspond aux nombres d'heures souhaitées sur l'infrastructure (3)

Entrez vos commentaires dans l'espace note (4)

Vous pouvez effectuer des réservation récurrentes sur plusieurs semaines (5)

Des boxs de passages sont disponible. Si vous souhaitez réserver un box, mettez «Oui» et notre équipe prendra contact avec vous (6)

### Choissez vos options

| Nombre de chevaux 1                                                                                     |
|----------------------------------------------------------------------------------------------------|
| Utilisation de l'infrastructure * Saut (utilisation d'obstacle) Cours (toutes disciplines) <u>Autre</u> |
| Plage de réservation *<br><u>1h</u> 2h 3h 4h 5h 6h 7h 8h Jour complet                                   |
| Note                                                                                                    |
| Réservation récurrente (nombre de semaine) <u>Aucune</u> 2 3 4 5                                        |
| Je souhaite réserver un box de passage <u>Non</u> Oui                                                   |

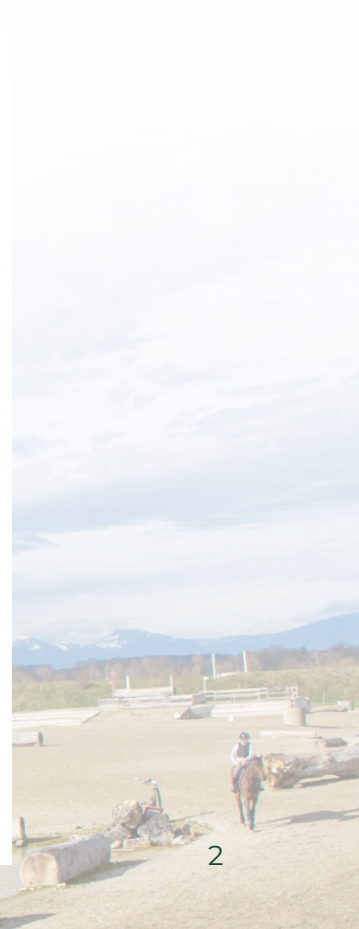

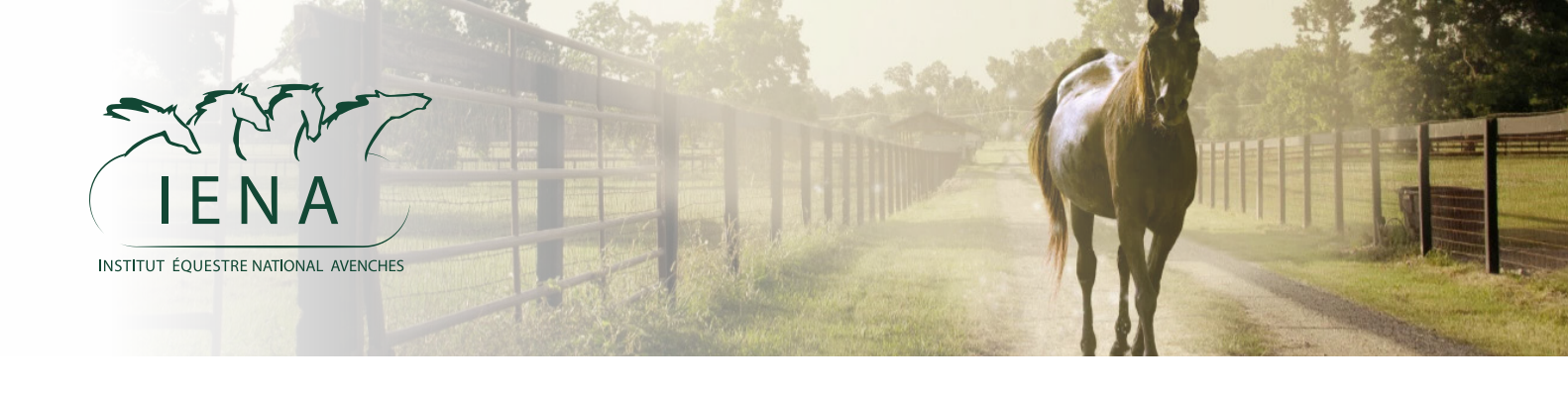

### Choix de l'horaire

L'étape suivante permet de choisir le crénaux horaire de la réservation

En premier la date, et ensuite l'heure de **début** 

Le nombre d'inscription actuel est mentionné pour chaque créneaux

Vous pouvez finalement cliquer sur le bouton « Réserver maintenant » pour ajouter la réservation au panier

#### Choissez votre date / heure de début

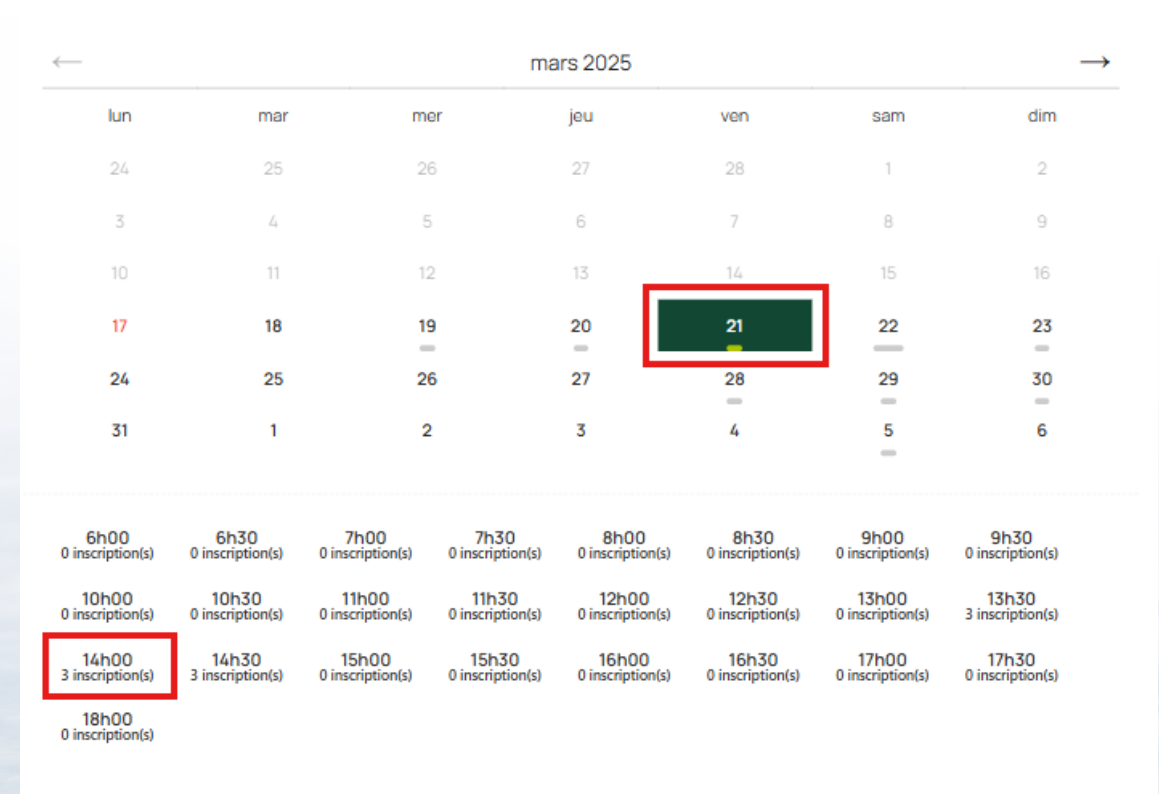

25 places maximum par créneaux

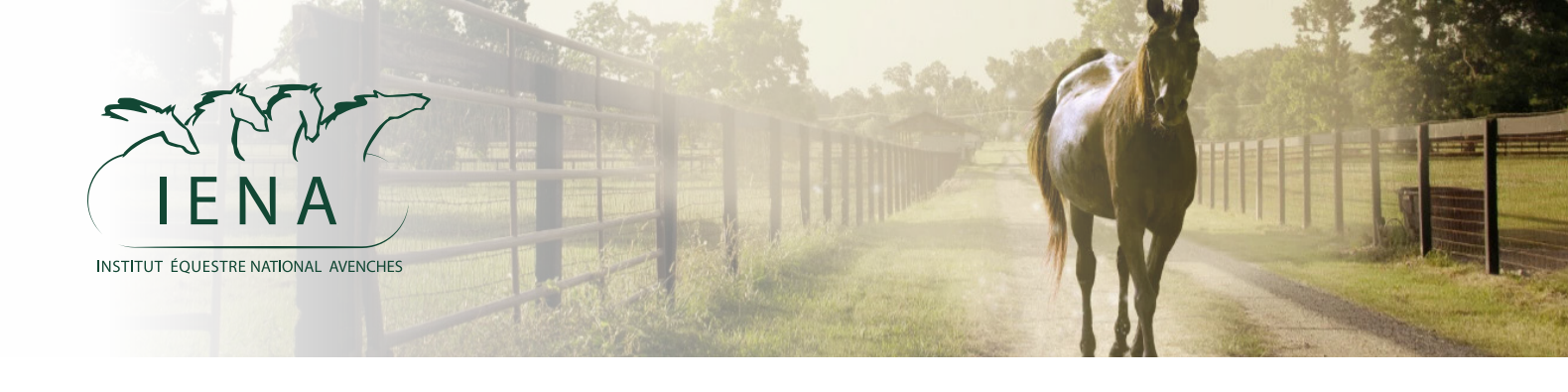

Passer commande

**Plusieurs** réservations peuvent être ajoutées au panier et commandées en même temps

Se rendre sur la page panier puis sur « Commander »

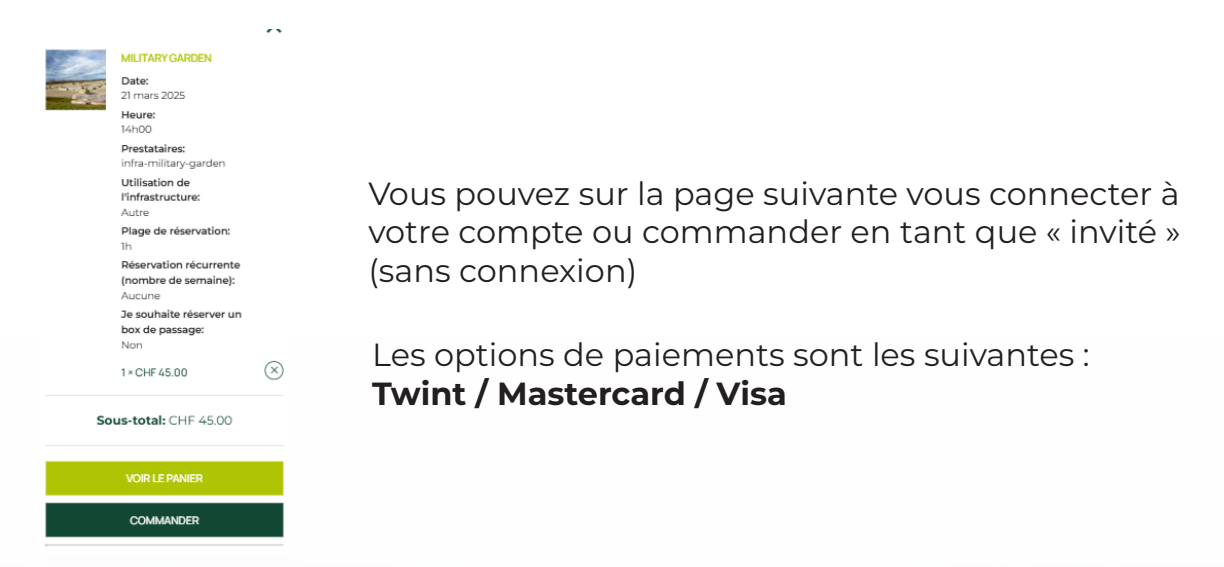

#### Finalisez la commande avec le bouton « Commander »

Vos données personnelles seront utilisées pour le traitement de votre commande, vous accompagner au cours de votre visite du site web, et pour d'autres raisons décrites dans notre politique de confidentialité.

J'ai lu et j'accepte les conditions conditions générales de vente \*

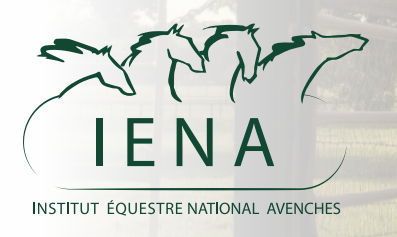

Mon compte

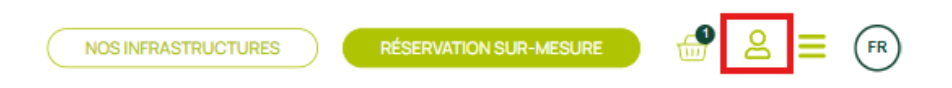

Depuis le menu « mon compte », vous pouvez :

- Voir vos réservations en cours
- Voir vos réservations passées
- Annuler une réservation
- Replanifier une réservation
- Modifier vos informations personelles

|                   | TABLEAU DE BORD                  | COMMANDES ADRESSES                  | DÉTAILS DU COMPTE | RÉSERVATION | DÉCONNEXION       |
|-------------------|----------------------------------|-------------------------------------|-------------------|-------------|-------------------|
| À VENIR           |                                  |                                     |                   |             |                   |
| RÉSERVATION       | QUAND                            | PLANIFIÉ                            |                   | STATUT      |                   |
| #5045<br>Commande | 23 avril 2025, 16h30<br>2 heures | Military Garden                     |                   | Payé AN     | NULER REPLANIFIER |
| #5051<br>Commande | 9 mai 2025, 10h00<br>2 heures    | Piste de promenade + Piste Military |                   | Payé AN     | NULER REPLANIFIER |
| #5059<br>Commande | 9 mai 2025, 13h00<br>2 heures    | Carré de dressage arbogne           |                   | Payé AN     | NULER REPLANIFIER |

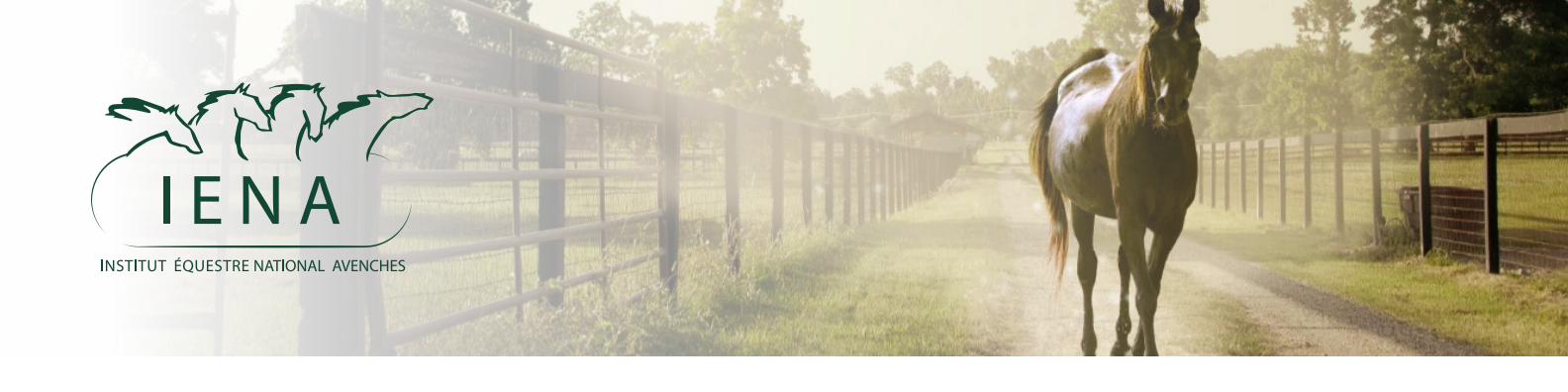

Calendrier des infrastructures

Depuis la page d'accueil, vous pouvez accéder au calendrier des réservations

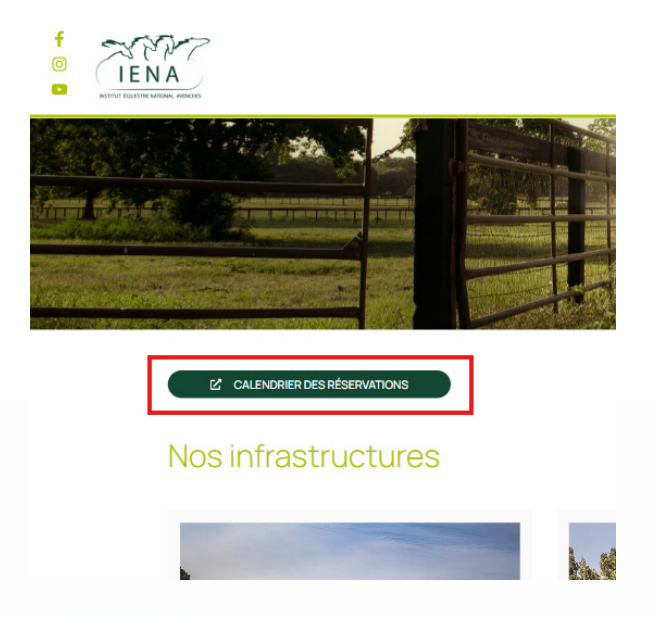

La calendrier montre une vue journalière des réservation par infrastructure ainsi que le nombre d'inscrit

### Grille horaire

| € 20.<br>Toute<br>la<br>journée | 25-03-17 ⊙<br>lun<br>17                              |     |
|---------------------------------|------------------------------------------------------|-----|
| 11h00                           |                                                      |     |
| 12h00                           | Paddock d'entraînement x1 Manège x1<br>• 12h00 12h00 |     |
| 13h00<br>14h00                  | Paddock d'entraînement x1<br>• 13h00                 |     |
| 15h00                           | Paddock d'entraînement x1  • 14h00                   | - I |
| 16h00                           | Contre-manège x1<br>• 16h00                          | A   |
| 17h00                           |                                                      | 6   |
|                                 |                                                      |     |